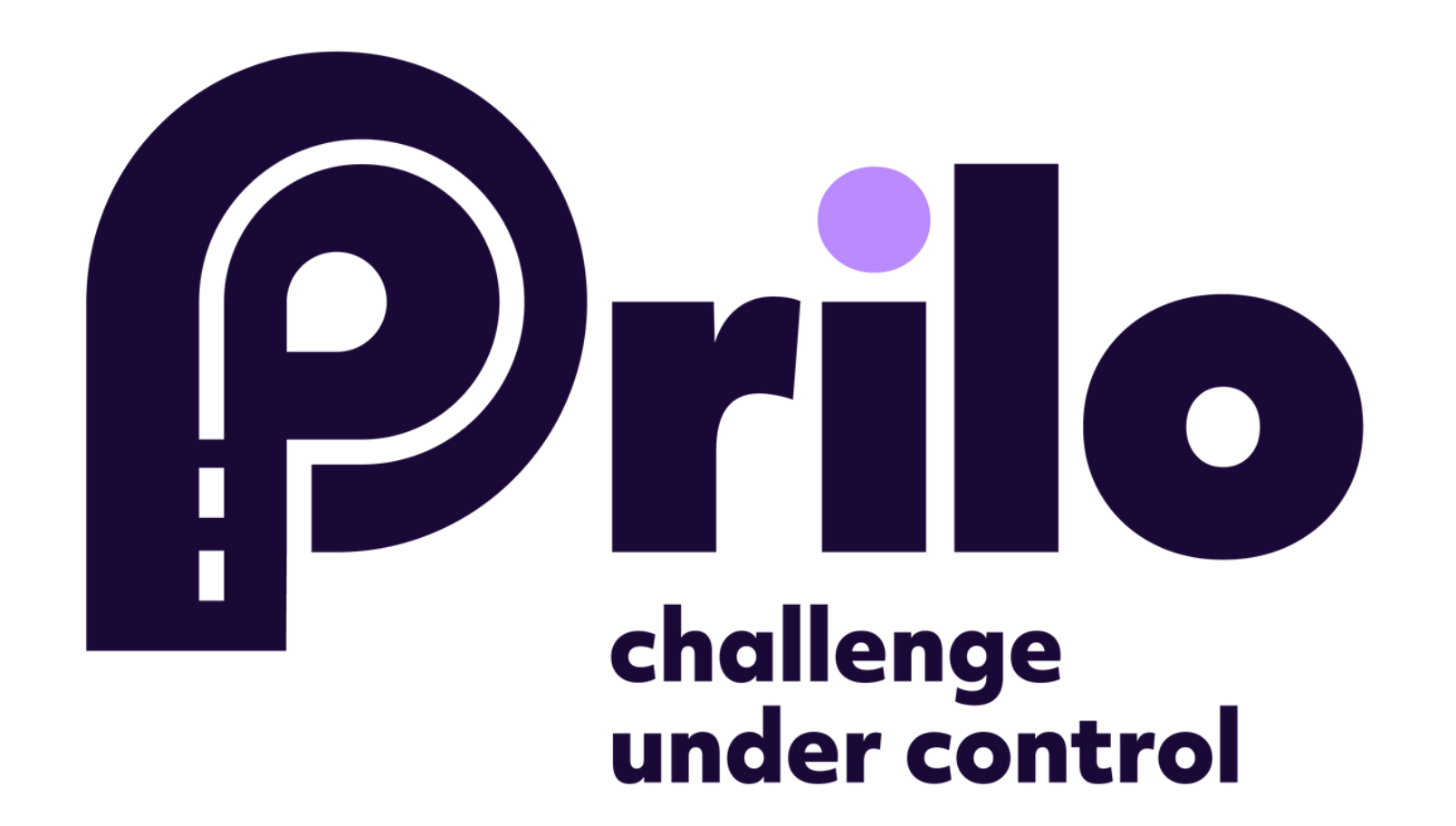

# **INSTRUKCJA** JAK DODAĆ AUTO?

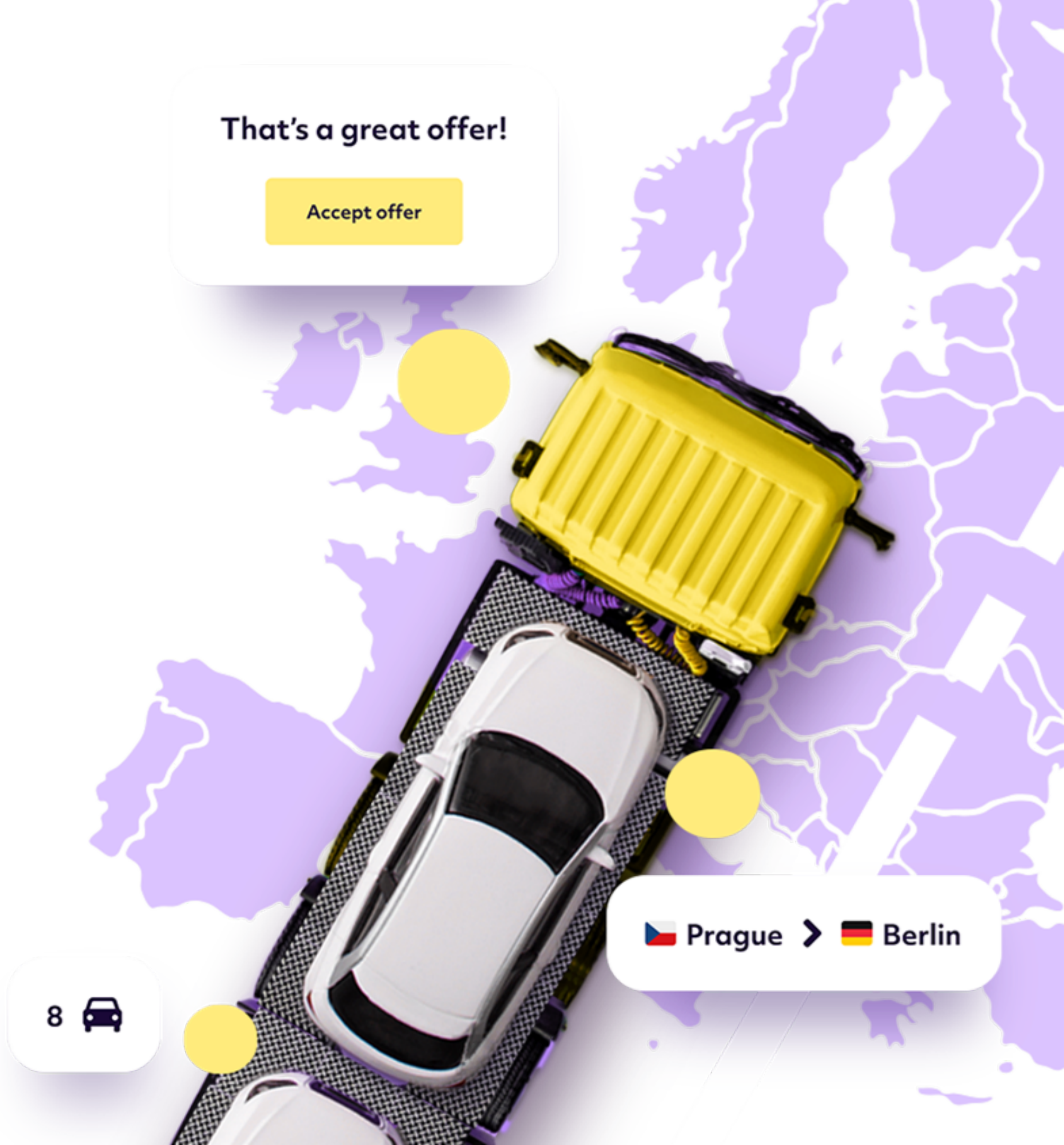

Page 1.

### 1. Zaloguj się na platformie www.prilo.com

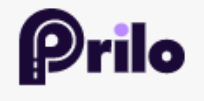

O nas Dla nadawcy Dla przewoźnika Funkcje Kontakt

# Challenge under control

Masz auta do przewiezienia lub zajmujesz się ich transportem? Wybierz odpowiednią opcję i sprawdź, jak nasze rozwiązanie może ułatwić Ci pracę.

Zlecę transport aut

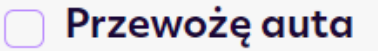

Rozpocznij

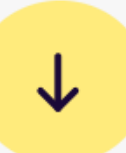

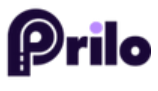

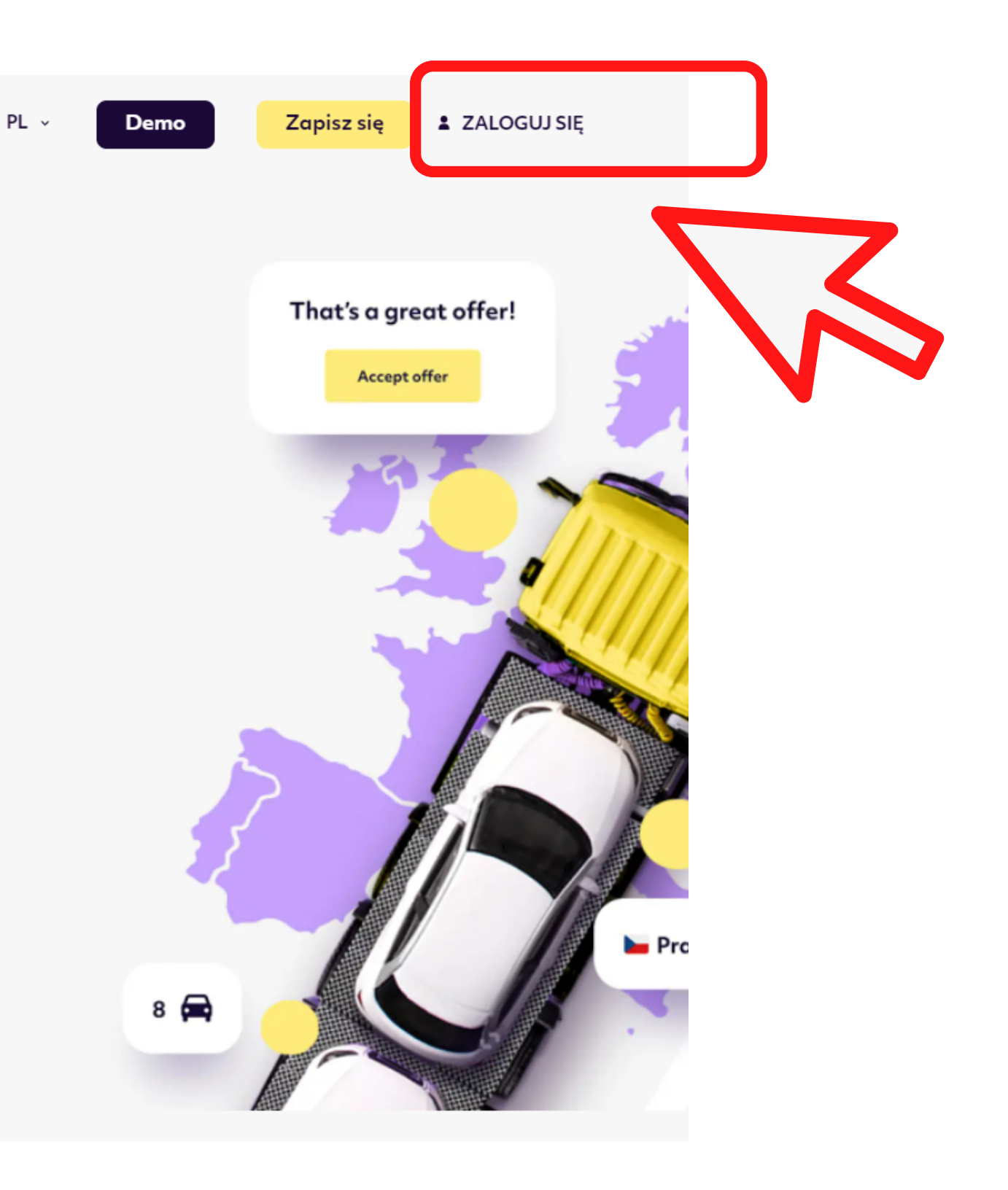

Page 2.

### 2. Wejdź w swój profil.

| P            | Witaj! 🛱 🛱 🎘 Zleceniodawca 🔵 Przewoźnik 📻 |
|--------------|-------------------------------------------|
|              | Twoja aktywna aktywność w Prilo:          |
| 88           |                                           |
| 囧            | Bieżące zlecenia                          |
| _            |                                           |
| <b>A</b>     | Zobacz zlecenie i zarządzaj ofertami      |
| Ð            |                                           |
| -            | Opublikuj wersje wersje                   |
| Ð            |                                           |
| $\heartsuit$ |                                           |
|              |                                           |

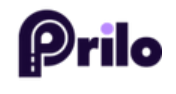

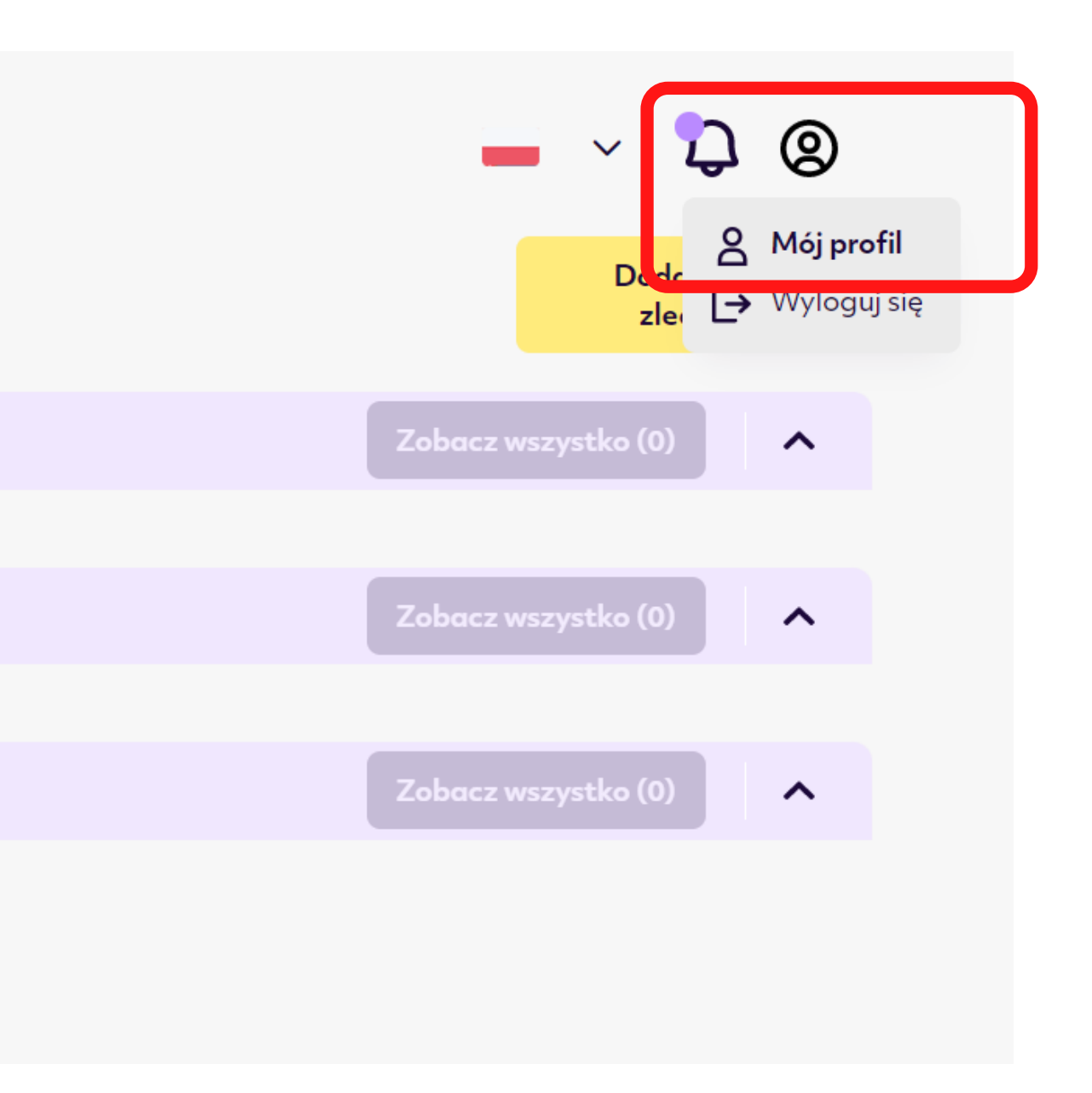

## 3. Kliknij ikonę ciężarówki.

|   | Twój prof        | il                 |                |            |              |    |
|---|------------------|--------------------|----------------|------------|--------------|----|
|   |                  | Y                  | <b>#</b>       | 20         | e.           |    |
|   | Użytkownicy      |                    |                |            |              |    |
|   | 💄 Imię           |                    |                | <b>≥</b> E | -mail        |    |
|   | 💊 Numer telefonu |                    | Rola           |            | ~            |    |
| h | mię              | E-mail 🔶           |                |            | Numer telefo | nu |
|   | Janek Kowalski   | mjemieljanczuk@ada | ampolsa.com.pl |            | +48 1234567  | 89 |
|   |                  |                    |                |            |              |    |
|   |                  |                    |                |            |              |    |
|   |                  |                    |                |            |              |    |

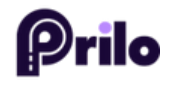

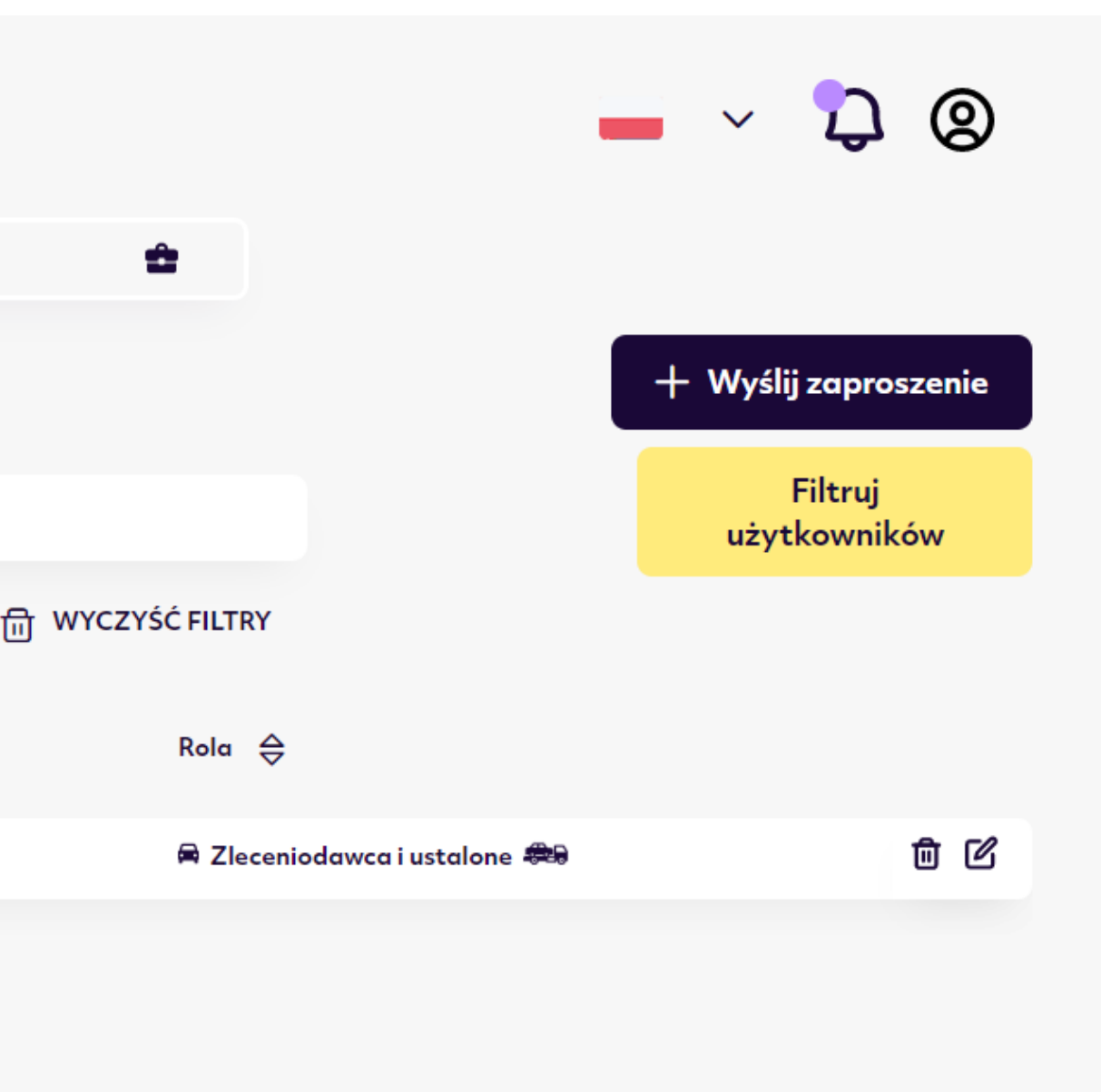

Page 4.

#### 4. Wybierz Nowa ciężarówka.

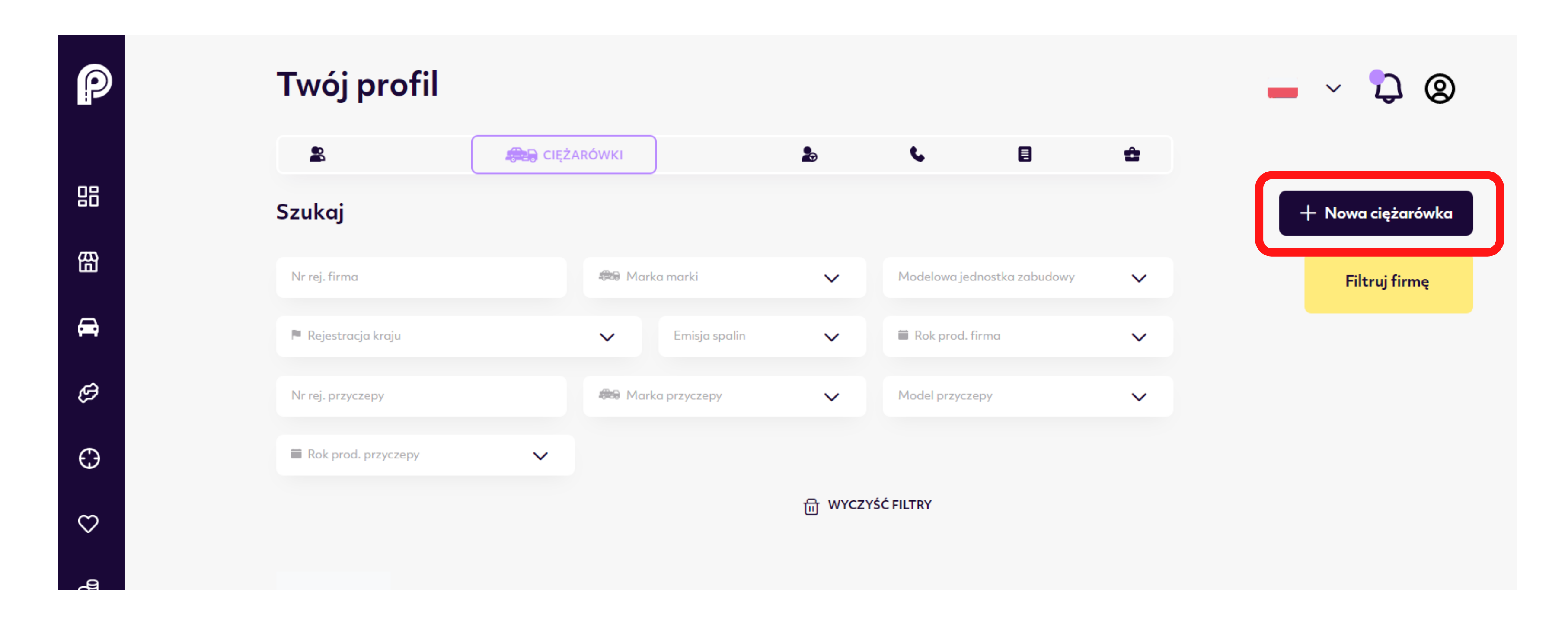

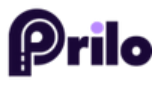

#### 5. Wypełnij wszystkie pola.

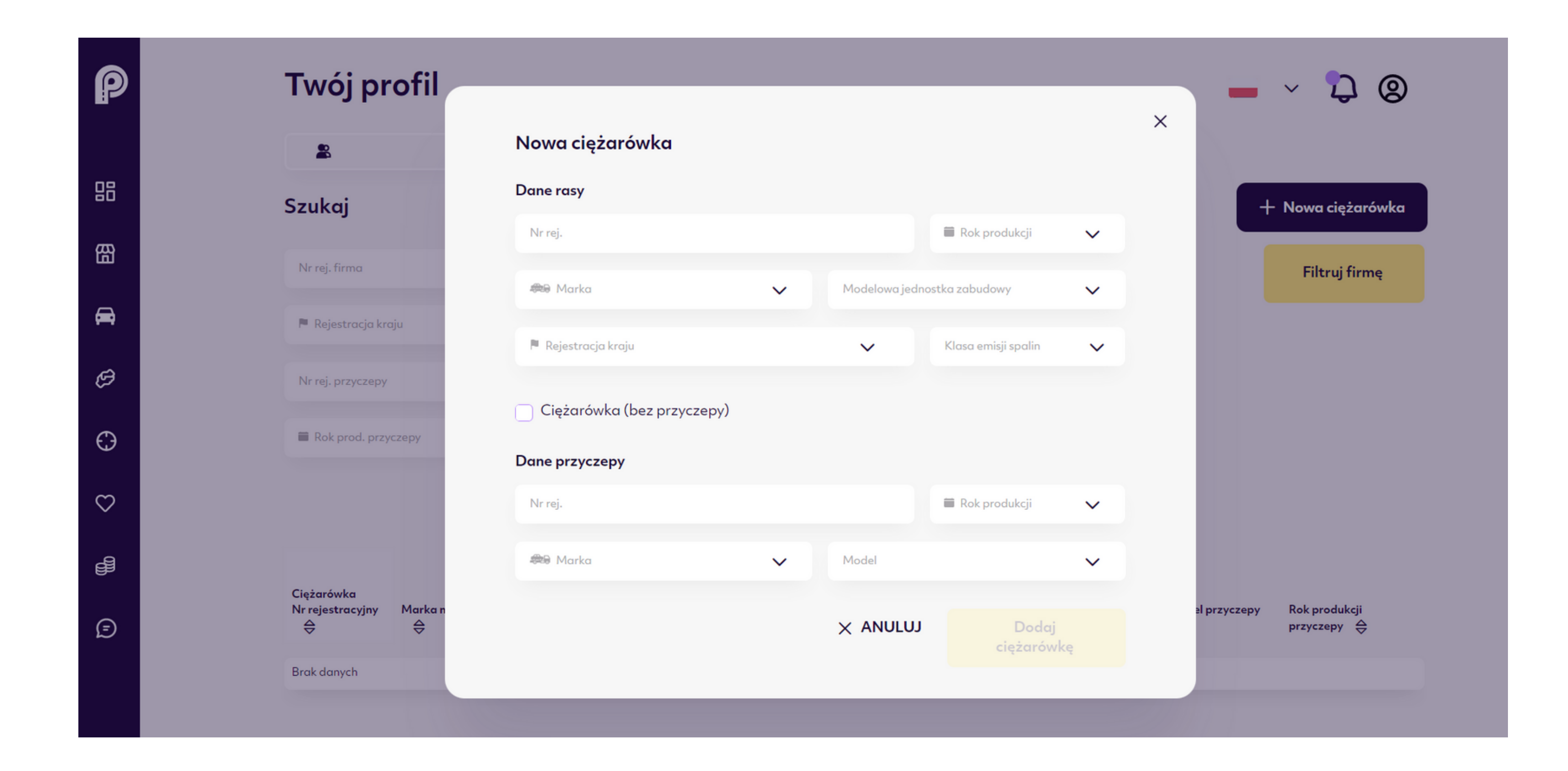

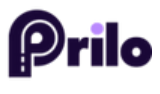

Page 6.

# 6. Zatwierdź przyciskiem Dodaj ciężarówkę.

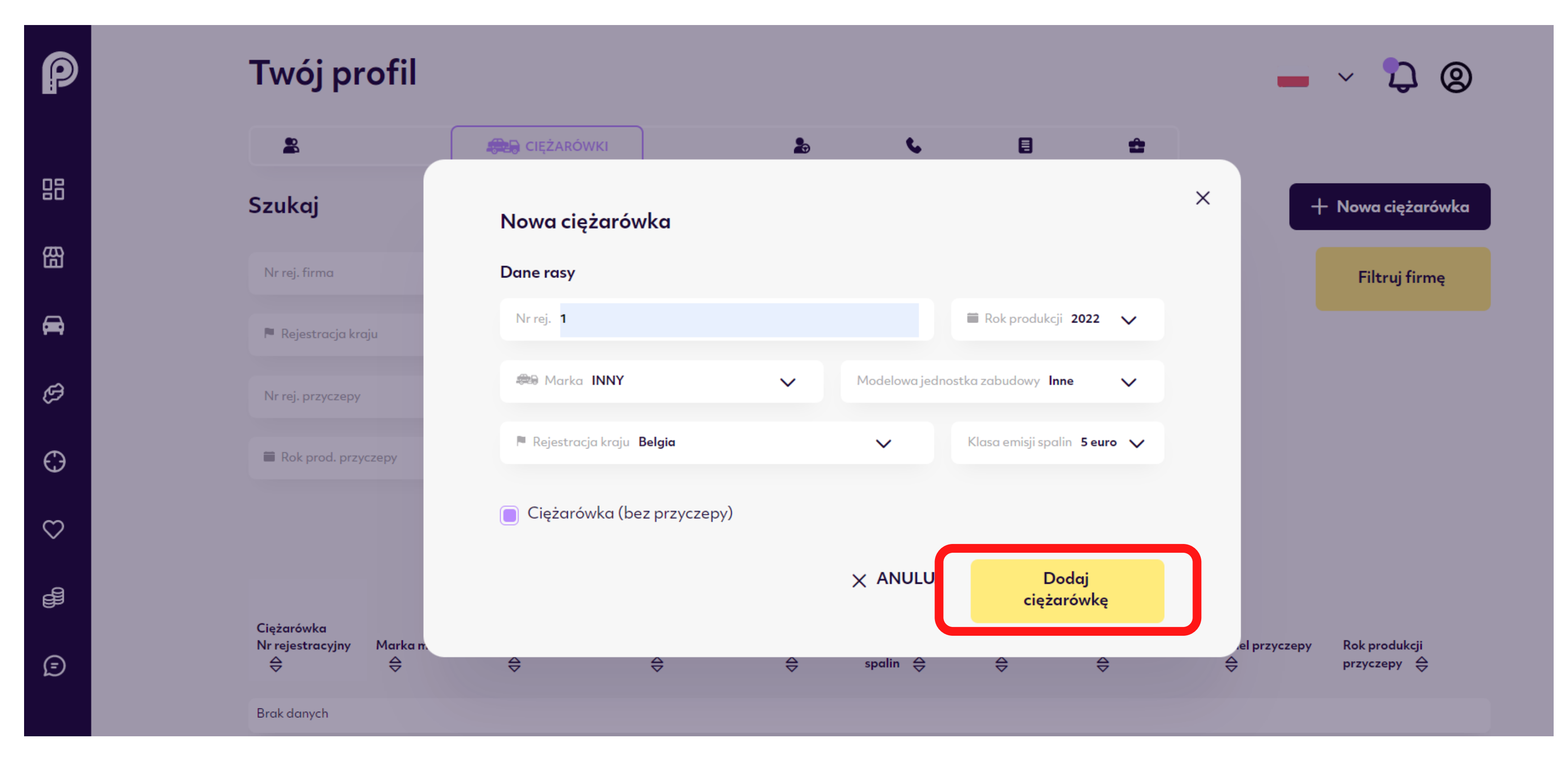

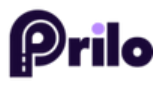

# Challenge under control.